## Log into Cyberbanking. Select Accounts & Payments > New Transfer.

| ● BEA東亞銀行 SING CYB    | GAPORE CORPORATE<br>ERBANKING |                           | ⊵ 6            | xxxxxxxx [→  |
|-----------------------|-------------------------------|---------------------------|----------------|--------------|
| S Accounts & Payments | â Banking Services            | (\$) Loans 🔀 Tra          | de Finance 🛛 🖉 | 🖹 My Details |
| ACCOUNT               | FUND TRANSFER                 | FIXED DEPOSIT             | OTHERS         |              |
| Account Summary       | New Transfer                  | Deposit Summary           | Rate Inquiry   |              |
| Account Activity      | Scheduled Instruction         | Placement                 |                |              |
| E-Statement           | Registered Payee              | Edit Maturity Instruction |                |              |
| E-Advice - Remittance | Pending Transfer              |                           |                |              |
|                       | Cashier's Order               |                           |                |              |
|                       | Bulk Payment                  |                           |                |              |
|                       | Demand Draft                  |                           |                |              |
|                       |                               |                           |                |              |

# (a) Select the Withdrawal Account.(b) Input the Transaction Amount.(c) Select Remittance.

| 🗟 Accounts & Payments 🏦 Ba                                   | nking Services 📧 My Details                                              |                                               |
|--------------------------------------------------------------|--------------------------------------------------------------------------|-----------------------------------------------|
| <b>New Transfer</b> The minimum transfer amount is \$1.00 in | each respective currency. Fund transfer within BEA SG and GIRO must be o | f the same currency as the receiving account. |
| 1 Input                                                      | 2 Confirm                                                                | 3 Complete                                    |
| Transfer From                                                |                                                                          |                                               |
| (a)<br>Withdrawal Account                                    | Select account                                                           | Check Balance                                 |
| Transaction Amount                                           |                                                                          |                                               |
| (b)<br>Amount                                                | ✓ Enter amount Check Limit                                               |                                               |
| Method of Transfer                                           |                                                                          |                                               |
| (C)<br>To Account                                            | Remittance ~                                                             |                                               |
| Remittance Type                                              | Π ~                                                                      |                                               |
| Deposit Account                                              | Registered Payee Non-registered                                          |                                               |
|                                                              | Registered Payee                                                         |                                               |
|                                                              | Calast as antes an account                                               | 0                                             |

# (a) Select Telegraphic Transfer (TT). (b) Select Registered Payee or Non-registered, then select the registered payee's details or input the payee's details.

| Withdrawal Account    | Select account                  | Check Balance      |
|-----------------------|---------------------------------|--------------------|
| Transaction Amount    |                                 |                    |
| Amount                | ✓ Enter amount                  | <u>Check Limit</u> |
| Method of Transfer    |                                 |                    |
| To Account            | Remittance ~                    |                    |
| Remittance Type (a    | π ~                             |                    |
| (b<br>Deposit Account | Registered Payee Non-registered |                    |
|                       | Registered Payee                |                    |
|                       | Select or enter an account      | Q                  |
|                       | Beneficiary Bank's Address      |                    |
|                       | Text here                       |                    |
|                       |                                 |                    |
|                       |                                 |                    |
|                       |                                 |                    |
|                       | Beneficiary's Address           |                    |

### (a) Select the **To Currency**.

### (b) Input the Intermediary Bank's Details (If required).

|                              | Select Beneficiary's Country/Region                                                                                                    |   |
|------------------------------|----------------------------------------------------------------------------------------------------|---|
| (a)<br>To Currency           | ~                                                                                                    |   |
| Contract Number(Optional)    | Select Contract                                                                                                    | ~ |
| Intermediary Bank            | Enter intermediary bank's name                                                                                                    |   |
| Intermediary Bank SWIFT      | Text here                                                                                                    |   |
| Intermediary Bank<br>Address | Text here                                                                                                    |   |
|                              |                                                                                                    |   |
| Additional Details           |                                                                                                    |   |
| Details of Charges           | SHAR- Only BEASIN charges to be paid by applicant                                                                                                    |   |
|                              | <ul> <li>CRED- All local &amp; overseas charges to be paid by beneficiary</li> <li>DEBT- All local &amp; overseas charges to be paid by applicant</li> </ul> |   |
| Purpose of Pemittance        | Select Option                                                                                                    |   |

## (a) Select the **Details of Charges**.

### (b) Select or input the **Purpose of Remittance**.

| Intermediary Bank            |                                                                     |                                                                             |                                          |                                                                                               |  |
|------------------------------|---------------------------------------------------------------------|-----------------------------------------------------------------------------|------------------------------------------|-----------------------------------------------------------------------------------------------|--|
| Address                      | Text her                                                            | e                                                                           |                                          |                                                                                               |  |
|                              |                                                                     |                                                                             |                                          |                                                                                               |  |
|                              |                                                                     |                                                                             | Local charges borne by                   | Overseas charges borne by                                                                     |  |
|                              | SHAR                                                                | Shared                                                                      | You                                      | Beneficiary                                                                                   |  |
|                              | CRED                                                                | Beneficiary                                                                 | Beneficiary                              | Beneficiary                                                                                   |  |
| Additional Details           | DEBT                                                                | Applicant                                                                   | You                                      | You                                                                                           |  |
| (a)                          |                                                                     |                                                                             |                                          |                                                                                               |  |
| Details of Charges           | SHAR- Only BEASIN charges to be paid by applicant                   |                                                                             |                                          |                                                                                               |  |
|                              | CRED- All local & overseas charges to be paid by beneficiary        |                                                                             |                                          |                                                                                               |  |
|                              |                                                                     |                                                                             |                                          |                                                                                               |  |
|                              | U DED                                                               | T-All local & oversea                                                       | is charges to be paid by applicant       |                                                                                               |  |
| (b)<br>Purpose of Remittance | Select (                                                            | Ontion                                                                      | ~                                        |                                                                                               |  |
| r arpose of Kennitanee       |                                                                     | 59001                                                                       |                                          |                                                                                               |  |
| Transfer Date                |                                                                     |                                                                             |                                          |                                                                                               |  |
|                              |                                                                     |                                                                             |                                          |                                                                                               |  |
| Date                         | Immedi                                                              | iate                                                                        | Later                                    | Recurring                                                                                     |  |
|                              | Transfer to<br>6:00pm.                                              | b BEA SG cut off at                                                         | Select a date within the next 90 days    | Set weekly, monthly, quarterly,<br>semi-annual or annual transfers<br>within the next 90 days |  |
|                              | Overseas                                                            | or MEPS (Local) fund                                                        | d transfer cut-off time for same busines | ss day transfer:                                                                              |  |
|                              | 1. 11:00 - For Flexi Deposit Account                                |                                                                             |                                          |                                                                                               |  |
|                              | 2. 14:00- For all other Accounts (other than Flexi Deposit Account) |                                                                             |                                          |                                                                                               |  |
|                              |                                                                     | Fund transfer after cut-off time will be processed on the next business day |                                          |                                                                                               |  |

| (6                                                                                       |                                                                                                    |                                                |                                                                                                    |                     |  |                  |
|------------------------------------------------------------------------------------------|----------------------------------------------------------------------------------------------------|------------------------------------------------|----------------------------------------------------------------------------------------------------|---------------------|--|------------------|
| Date                                                                                     | Immediate<br>Transfer to BEA SG cut off at 6:00pm.                                                                                                    | Later<br>Select a date within the next 90 days | Recurring<br>Set weekly, monthly, quarterly, semi-<br>annual or annual transfers within the<br>next 90 days |                     |  |                  |
|                                                                                          | Overseas or MEPS (Local) fund transf                                                                                                    | er cut-off time for same business day          | rtransfer:                                                                                                  |                     |  |                  |
|                                                                                          | 1. 11:00 - For Flexi Deposit Account                                                                                                    |                                                |                                                                                                    |                     |  |                  |
|                                                                                          | 2. 14:00- For all other Accounts (other than Flexi Deposit Account)<br>Fund transfer after cut-off time will be processed on the next business day                                                                                        |                                                |                                                                                                    |                     |  |                  |
|                                                                                          |                                                                                                    |                                                |                                                                                                    |                     |  | Fees and Charges |
|                                                                                          | Extra Information for Remittance                                                                                                    |                                                |                                                                                                    |                     |  |                  |
|                                                                                          | For transactions submitted before 6pm, please note that the transaction has to be approved by 6pm today.<br>For transactions submitted after 6pm, please note that the transaction has to be approved by 6pm on the next<br>business day. |                                                |                                                                                                    |                     |  |                  |
|                                                                                          | <b>K</b> Back                                                                                                    |                                                | Save                                                                                                    | Submit for Approval |  |                  |
|                                                                                          |                                                                                                    |                                                |                                                                                                    |                     |  |                  |
|                                                                                          |                                                                                                    |                                                |                                                                                                    |                     |  |                  |
| ntact Us                                                                                 | Useful Links                                                                                                    | Others                                         |                                                                                                    |                     |  |                  |
| Intact Us<br>erbanking Enquiry: (65) 6602 7878                                           | <b>Useful Links</b><br>About BEA SG                                                                                                    | <b>Others</b><br>Rates                         |                                                                                                    |                     |  |                  |
| D <b>ntact Us</b><br>Derbanking Enquiry: (65) 6602 7878<br>neral Enquiry: (65) 6602 7702 | <b>Useful Links</b><br>About BEA SG<br>footer.PersonalBanking                                                                                                    | <b>Others</b><br>Rates<br>FAQ                  |                                                                                                    |                     |  |                  |

Treasury Service

# (a) Tick the checkbox after reading the Terms and Conditions.(b) Click Submit for Approval, then click Confirm.Notify the approver to verify.

- For Faster and More Accurate processing of your transaction, the use of SWIFT or BIC codes for Banks are always encouraged.
- For transfers to individuals or companies with long names: You may use the first address field to continue filling in the recipient's full name if there's insufficient space.
- Intermediary Bank's information is required for remitting currencies that is not the country's currency with the exception of USD e.g. JPY to Malaysia.
- Please ensure accurate information and sufficient funds in your debiting account for the processing of the transfer. In the event of missing information and/or insufficient funds, The Bank reserves the right to reject the application.
- To facilitate the transfer, please note that your personal particulars may be disclosed to the recipient's bank and the recipient.
- Read the Terms and Conditions governing Telegraphic Transfer.

□ I have read and agree to be bound by the Terms and Conditions Governing Telegraphic Transfer.

For transactions submitted before 6pm, please note that the transaction has to be approved by 6pm today. For transactions submitted after 6pm, please note that the transaction has to be approved by 6pm on the next business day.

🔇 🛛 Back

(a)

Submit for Approval

b

Save

Contact Us

Cyberbanking Enquiry: (65) 6602 7878 General Enquiry: (65) 6602 7702 Location: 60 Robinson Road Singapore 068892 Send Us Your Opinion

#### Useful Links

About BEA SG footer.PersonalBanking footer.CorporateBanking footer.TradeFinance Treasury Service

#### Others

Rates FAQ Application Forms